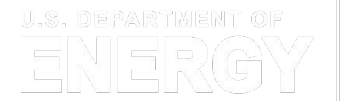

Energy Efficiency & Renewable Energy

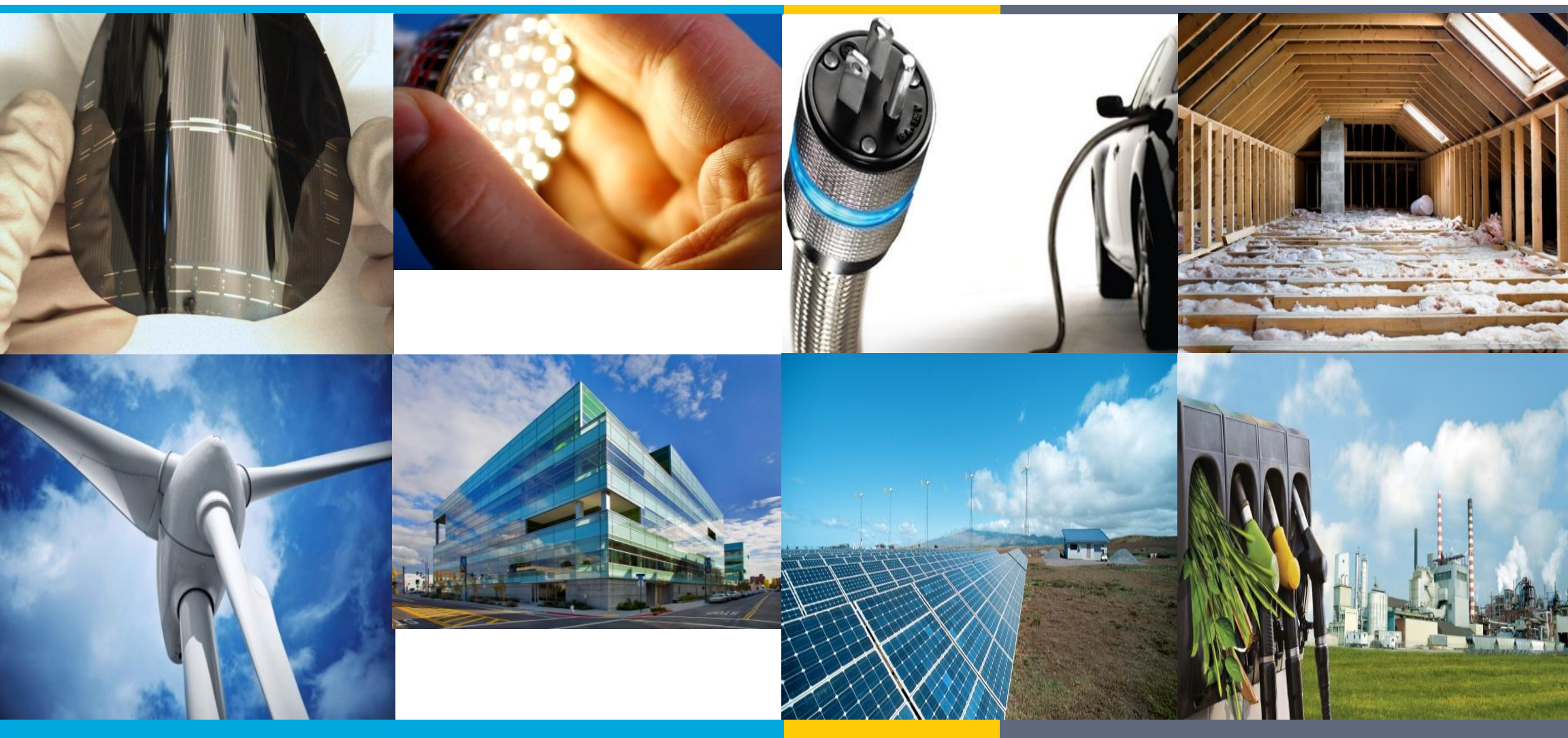

**SEED** PLATFORM<sup>TM</sup> 2.12 Analysis Features Created October 2021

### **Analysis Features in SEED**

- There are currently four different types of analysis in SEED
  - BSyncr
    - Makes a Building Sync file from the property data in SEED to be used with the NMEC (Normalized Metered Energy Consumption) program
    - Algorithms are based on methods in this Github repository <u>https://github.com/kW-Labs/nmecr</u>
  - BETTER
    - Runs a BETTER analysis from the property data in SEED
  - EUI
    - Calculates the EUI of a property based on the meter data and the gross floor area
  - Average Annual CO2
    - Calculates the CO2 emissions of a property based on the meter data and the eGRID region (which is based on the location of the property)

### **Generating an Analysis**

#### **Property List**

• In the Property List, select the properties you want to perform an analysis on

| Cyc | ycle: 2020 Calendar Year 🗸 |        |       | lar Ye | ar 🗸 |                  |                           |                                |                  |   |
|-----|----------------------------|--------|-------|--------|------|------------------|---------------------------|--------------------------------|------------------|---|
| ١   | /iew b                     | oy Pro | perty |        | Viev | v by Tax Lot     |                           |                                |                  |   |
| 0   | ~                          |        |       |        | ø    | PM Property ID ~ | Property Name ~           | Address Line 1                 | City 🔺           | ~ |
|     |                            |        |       |        |      |                  |                           |                                | los              | × |
|     | ~                          |        |       | 0      |      | 93755566         | Preston-Church            | 0516 Amy Plains Apt. 177       | East Los Angeles |   |
|     | ~                          |        |       | 0      |      | 274180           | Chapman, Jordan and Adams | 790 Crystal Mission Suite 168  | Los Angeles      |   |
|     | ~                          |        |       | 0      |      | 66378228         | Cline Inc                 | 108 Phillip Hollow             | Los Angeles      |   |
|     | ~                          |        |       | 0      |      | 73006138         | Gardner LLC               | 52618 James Green Suite 761    | Los Angeles      |   |
|     | ~                          |        |       | 0      |      | 98594283         | Meyer-Franco              | 0401 Middleton Ridge Suite 784 | Los Banos        |   |

• Select Run Analysis from the Actions menu choice

| Actions 🗸          |  |
|--------------------|--|
| Merge Selected     |  |
| Delete Selected    |  |
| Export Selected    |  |
| Add/Remove Labels  |  |
| Data Quality Check |  |
| Email              |  |
| Run Analysis       |  |

#### Generating an Analysis (cont'd)

#### **Property List**

• Add an Analysis Name and select the Analysis Type

| un Analysis        |  |
|--------------------|--|
| Name               |  |
| My Analysis        |  |
| Туре               |  |
|                    |  |
| BSyncr             |  |
| BETTER             |  |
| EUI                |  |
| Average Annual CO2 |  |

• Depending on the analysis type, there will be various other parameters to set (see the pages for each Analysis Type below for details)

#### Generating an Analysis (cont'd)

#### **Property List**

- Start the analysis
- Go to Analysis to see the results

III ANALYSES

| Analyses                      |               |                      |                                                                                                    |                                                                                                    |            |                  |  |  |  |  |
|-------------------------------|---------------|----------------------|----------------------------------------------------------------------------------------------------|----------------------------------------------------------------------------------------------------|------------|------------------|--|--|--|--|
| ANALYSIS NAME (USER DEFINED)  | ACTIONS       | NUMBER OF PROPERTIES | TYPE                                                                                                    | CONFIGURATION                                                                                                    | RUN STATUS | RUN DATE         |  |  |  |  |
| BSyncr - Los Angeles          | Ē             | 4                    | BSyncr                                                                                                    | <ul> <li>model_type = Simple Linear Regression</li> </ul>                                                                                                    | Completed  | 10-14-2021 18:31 |  |  |  |  |
| CO2 - All records             | â             | 110                  | CO2                                                                                                    |                                                                                                    | Completed  | 10-14-2021 18:30 |  |  |  |  |
| EUI - All records             | Ô             | 110                  | EUI                                                                                                    |                                                                                                    | Completed  | 10-14-2021 18:29 |  |  |  |  |
| BETTER Analysis - Los Angeles | Los Angeles 4 |                      | <ul> <li>benchmark_data = DEFAULT</li> <li>savings_target = CONSERVATIVE</li> <li>preprocess_meters = false</li> <li>portfolio_analysis = true</li> <li>min_model_r_squared = 0.6</li> </ul> |                                                                                                    | Completed  | 10-14-2021 18:23 |  |  |  |  |
| BETTER - All records          | đ             | 110                  | BETTER                                                                                                    | <ul> <li>benchmark_data = DEFAULT</li> <li>savings_target = CONSERVATIVE</li> <li>preprocess_meters = false</li> <li>portfolio_analysis = true</li> <li>min_model_r_squared = 0.6</li> </ul> | Completed  | 10-14-2021 18:16 |  |  |  |  |

# **BETTER: Setting up the Analysis**

#### **Obtain a BETTER API key**

- Set up an account on the BETTER website: <u>https://better.lbl.gov/</u>
- Go to My Profile and click the Contact Us button to receive an API token

| App <b>9</b> rdmitch<br>My Profile | Click the My P                  | rofile option                            |                 |  |  |  |  |  |  |  |  |
|------------------------------------|---------------------------------|------------------------------------------|-----------------|--|--|--|--|--|--|--|--|
| Sign Out                           | My Profile : The profile inform |                                          |                 |  |  |  |  |  |  |  |  |
|                                    | User account informa            | ation:                                   |                 |  |  |  |  |  |  |  |  |
|                                    | Username                        | milkweedmonarchs                         |                 |  |  |  |  |  |  |  |  |
|                                    | Email                           | milkweedmonarchs@gmail.com               | Update E-Mail   |  |  |  |  |  |  |  |  |
|                                    | Password                        | *****                                    | Change Password |  |  |  |  |  |  |  |  |
|                                    | API Token                       | Please contact us for BETTER API access. | Contact Us      |  |  |  |  |  |  |  |  |
|                                    |                                 |                                          |                 |  |  |  |  |  |  |  |  |

Click the Contact Us button to get an API for token to use in SEED to do a BETTER analysis

# **BETTER: Setting up the Analysis**

#### **Enter the BETTER API key in SEED**

• Go to Organizations / Settings and enter the BETTER Analysis API key

|                                  | Settings Sharing Column Settings Column Mappi                                                                                                |
|----------------------------------|----------------------------------------------------------------------------------------------------|
| 3 Settings                       |                                                                                                    |
| Options                          | Organization Name                                                                                                    |
| Units                            | LBNL 101                                                                                                    |
| Default Display Fields           | MapQuest API Key                                                                                                    |
| Email                            |                                                                                                    |
| Maintenance                      | Enable Geocoding                                                                                                    |
|                                  | Enable ComStock Functionality                                                                                                    |
| nter the BETTER<br>PI token here |                                                                                                    |
|                                  | BETTER Analysis API Key                                                                                                    |
|                                  | Please refer to the BETTER documentation to learn how to get an API key. Note, do not prefix the token with "Token ", only include the token |

# **BETTER: Setting up the Analysis**

#### **Property List**

- In the Property List, select the properties you want to perform an analysis on
- Select Run Analysis from the Actions menu choice
- Add an Analysis Name and set Type = BETTER

**Conservative:** The savings goal will be one standard deviation worse than the median performance of the benchmarking peer group

**Nominal:** The savings goal will be equal to the median performance of the benchmarking peer group

**Aggressive:** The savings goal will be one half standard deviation better than the median performance of the benchmarking peer group

> CONSERVATIVE NOMINAL AGGRESSIVE

**R<sup>2</sup>** is a value from 0-1 that represents the proportion of the variance in the dependent variable (energy use) that is predictable from the independent variable (outdoor air temperature)

| R | un Analysis                                            |                           | Default: BETTER will benchmark your                                                                      |  |  |  |
|---|--------------------------------------------------------|---------------------------|----------------------------------------------------------------------------------------------------|--|--|--|
| 2 | Name                                                   |                           | building(s) against built-in benchmark statistics derived from a sample of U.S.                          |  |  |  |
|   | RETTER Analysis - Los Angeles                          |                           | buildings that match your property types.                                                                |  |  |  |
| : | Type                                                   |                           | Generate: BETTER will generate benchmark statistics based on the set of buildings being                  |  |  |  |
|   | BETTER                                                 |                           | analyzed, so your buildings will be compared against others in your portfolio.                           |  |  |  |
| 2 | BETTER Analysis Inputs (Under active develop           | ment)<br>Benchmark Data 🚯 | This option will provide more accurate<br>statistics if you select at least 30 buildings<br>for analysis |  |  |  |
|   | CONSERVATIVE ~                                         | DEFAULT                   | DEFAULT     GENERATE                                                                                     |  |  |  |
|   | Minimum Model R Squared 🚯                              | Run Portfolio Analys      | is <b>O</b>                                                                                              |  |  |  |
|   | 0.6                                                    | On sel                    | nly available if more than one property is lected for analysis from the inventory list.                  |  |  |  |
|   | Create Analysis Click Create Are to start the analysis | alysis Ch<br>rec          | eck this box to run all the selected cords as a group                                                    |  |  |  |

# **BETTER: Running the Analysis**

- Click the "Create Analysis" button to start the analysis
- Go to the Analyses page to see the status of the analysis

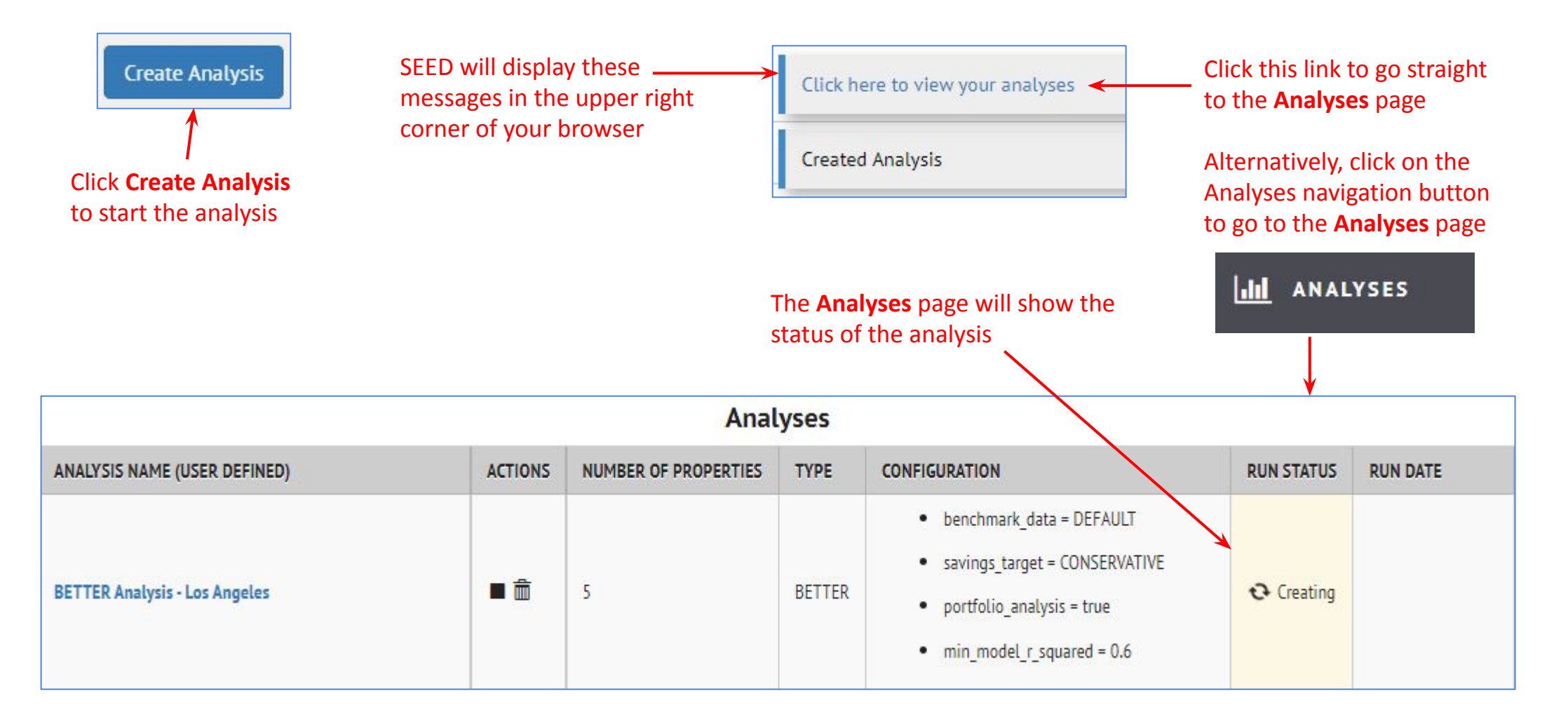

# **BETTER: Running the Analysis**

#### **Analyses page**

• The run status shows the progress of the analyses

| Analyses                      |          |                      |        |                                                                                                    |            |                  |  |  |  |  |
|-------------------------------|----------|----------------------|--------|----------------------------------------------------------------------------------------------------|------------|------------------|--|--|--|--|
| ANALYSIS NAME (USER DEFINED)  | ACTIONS  | NUMBER OF PROPERTIES | TYPE   | CONFIGURATION                                                                                                    | RUN STATUS | RUN DATE         |  |  |  |  |
| BETTER Analysis - Los Angeles | <b>•</b> | 5                    | BETTER | <ul> <li>benchmark_data = DEFAULT</li> <li>savings_target = CONSERVATIVE</li> <li>portfolio_analysis = true</li> <li>min_model_r_squared = 0.6</li> </ul> | € Creating |                  |  |  |  |  |
|                               |          | Anal                 | yses   |                                                                                                    |            |                  |  |  |  |  |
| ANALYSIS NAME (USER DEFINED)  | ACTIONS  | NUMBER OF PROPERTIES | ТҮРЕ   | CONFIGURATION                                                                                                    | RUN STATUS | RUN DATE         |  |  |  |  |
| BETTER Analysis - Los Angeles | ■ 🛱      | 5                    | BETTER | <ul> <li>benchmark_data = DEFAULT</li> <li>savings_target = CONSERVATIVE</li> <li>portfolio_analysis = true</li> <li>min_model_r_squared = 0.6</li> </ul> | 2 Running  | 10-04-2021 14:29 |  |  |  |  |

| Analyses                      |         |                      |        |                                                                                                    |            |                  |  |  |  |  |
|-------------------------------|---------|----------------------|--------|----------------------------------------------------------------------------------------------------|------------|------------------|--|--|--|--|
| ANALYSIS NAME (USER DEFINED)  | ACTIONS | NUMBER OF PROPERTIES | ТҮРЕ   | CONFIGURATION                                                                                                    | RUN STATUS | RUN DATE         |  |  |  |  |
| BETTER Analysis - Los Angeles | Ē       | 5                    | BETTER | <ul> <li>benchmark_data = DEFAULT</li> <li>savings_target = CONSERVATIVE</li> <li>portfolio_analysis = true</li> <li>min_model_r_squared = 0.6</li> </ul> | Completed  | 10-04-2021 14:29 |  |  |  |  |

| Analyses                      |         |                      |        |                                                                                                    |            |                  |  |  |  |  |
|-------------------------------|---------|----------------------|--------|----------------------------------------------------------------------------------------------------|------------|------------------|--|--|--|--|
| ANALYSIS NAME (USER DEFINED)  | ACTIONS | NUMBER OF PROPERTIES | ТҮРЕ   | CONFIGURATION                                                                                                    | RUN STATUS | RUN DATE         |  |  |  |  |
| BETTER Analysis - Los Angeles | Ē       | 5                    | BETTER | <ul> <li>benchmark_data = DEFAULT</li> <li>savings_target = CONSERVATIVE</li> <li>portfolio_analysis = true</li> <li>min_model_r_squared = 0.6</li> </ul> | Completed  | 10-04-2021 14:29 |  |  |  |  |

#### Click on the Analysis Name link to view each analysis in the Portfolio

| Analysis: BETTER Analysis - Los Angeles |                               |                                                                                                    |                 |                          |                               |                                 |                  |                         |
|-----------------------------------------|-------------------------------|----------------------------------------------------------------------------------------------------|-----------------|--------------------------|-------------------------------|---------------------------------|------------------|-------------------------|
| NUMBER OF RUNA                          | ТҮРЕ                          | TYPE CONFIGURATION                                                                                                    |                 | RUN STATUS               | LATEST MESSAGE                | RUN DATE                        | RUN DURATION     | RUN AUTHOR              |
| 5                                       | BETTER                        | <ul> <li>benchmark_data = DEFAULT</li> <li>savings_target = CONSERVATIVE</li> <li>portfolio_analysis = true</li> <li>min_model_r_squared = 0.6</li> </ul> |                 | Completed                |                               | 10-04-2021 14:31                | 23 seconds       | LBNL 405, Robin         |
| RUN ID                                  | PROPERTY                      |                                                                                                    | LATEST MESSAGES |                          |                               |                                 | OUTPUT FILES     |                         |
| 2570                                    | 790 Crystal                   | 790 Crystal Mission Suite 168 🕞                                                                                                    |                 | ble change-point model o | Portfolio Report              | t 🕹 , Building Report 📥         |                  |                         |
| 2571                                    | 108 Phillip Hollow 🕞          |                                                                                                    |                 |                          |                               |                                 | Portfolio Report | t 🕹 , Building Report 📥 |
| 2572                                    | 52618 James Green Suite 761 🗲 |                                                                                                    | No reasonal     | ble change-point model o | could be found for this build | ding's electricity consumption. | Portfolio Report | t 🕹 , Building Report 📥 |
| 2573                                    | 0516 Amy Plains Apt. 177 🕞    |                                                                                                    |                 |                          |                               |                                 | Portfolio Report | t 🕹 , Building Report 📥 |
| 2574                                    | 0401 Middle                   | eton Ridge Suite 784 🗗                                                                                                    |                 |                          |                               |                                 | Portfolio Report | t 🕹 , Building Report 📥 |

| Analyses                                             |                                           | Anal                                                                                                    | lysis: BETTER An                                            | alysis - Los A                  | Angeles                                |                                                                          |                                            |                                                     |
|------------------------------------------------------|-------------------------------------------|----------------------------------------------------------------------------------------------------|-------------------------------------------------------------|---------------------------------|----------------------------------------|--------------------------------------------------------------------------|--------------------------------------------|-----------------------------------------------------|
| NUMBER OF RUNS                                       | TYPE                                      | CONFIGURATION                                                                                             |                                                             | RUN STATUS                      | LATEST MESSAGE                         | RUN DATE                                                                 | RUN DURATION                               | RUN AUTHOR                                          |
| 5                                                    | BETTER                                    | <ul> <li>benchmark_dat</li> <li>savings_target</li> <li>portfolio_analy</li> <li>min_model_r_s</li> </ul> | a = DEFAULT<br>= CONSERVATIVE<br>sis = true<br>quared = 0.6 | Completed                       |                                        | 10-04-2021 14:31                                                         | 23 seconds                                 | LBNL 405, Robin                                     |
| RUN ID                                               | PROPERTY                                  |                                                                                                    | LATEST MESSAGES                                             |                                 | OUTPUT FILES                           |                                                                          |                                            |                                                     |
| 2570                                                 | 790 Crystal                               | Mission Suite 168 🕒                                                                                       | No reasonable                                               | change-point model c            | Portfolio Report 초 , Building Report 📩 |                                                                          |                                            |                                                     |
| 2571                                                 | 108 Phillip Hollow 🕞                      |                                                                                                    |                                                             |                                 |                                        |                                                                          | Portfolio Report                           | 🕹 , Building Report 📥                               |
| 2572                                                 | 52618 Jame                                | s Green Suite 761 🕒                                                                                       | No reasonable                                               | change-point model c            | Portfolio Report 초 , Building Report 📩 |                                                                          |                                            |                                                     |
| 2573                                                 | 0516 Amy P                                | lains Apt. 177 🕒                                                                                          |                                                             |                                 |                                        |                                                                          | Portfolio Report                           | 🕹 , Building Report 📥                               |
| 2574                                                 | 0401 Middleton Ridge Suite 784 🔂          |                                                                                                    | 1                                                           |                                 |                                        |                                                                          | Portfolio Report                           | 🕹 , Building Report 📥                               |
| Click Run ID to see the<br>details for that building | Click th<br>to see t<br>Invento<br>Detail | e Property link<br>the results in<br>ory Property                                                         | If there are is<br>the analysis,<br>be displayed            | ssues with<br>they will<br>here |                                        | Click the Portfolio<br>link to download<br>the entire Portfoli<br>Report | Click t<br>link to<br>o just th<br>this bu | he Building<br>download<br>he report for<br>uilding |

| Analysis: BETTER Analysis - Los Angeles               |                                       | BETTER An                                                                                                    | alysis - Los Angeles -                                               | Run #2571                                |                                                                                     |              |
|-------------------------------------------------------|---------------------------------------|----------------------------------------------------------------------------------------------------|----------------------------------------------------------------------|------------------------------------------|-------------------------------------------------------------------------------------|--------------|
| NUMBER OF RUNS                                        | ТҮРЕ                                  | CONFIGURATION                                                                                                    | RUN STATUS                                                           | LATEST MESSAGE                           | RUN DATE                                                                            | RUN DURATION |
| <sup>5</sup> Click Run ID to see<br>the BETTER report | BETTER                                | <ul> <li>benchmark_data = DEFAULT</li> <li>savings_target = CONSERVATIVE</li> <li>portfolio_analysis = true</li> <li>min_model_r_squared = 0.6</li> </ul> | Completed                                                            |                                          | 10-04-2021 14:31                                                                    | 23 seconds   |
| RUN ID                                                | PROPERTY                              |                                                                                                    | LATEST MESSAGES                                                      | OUTP                                     | UT FILES                                                                            |              |
| 2571                                                  | 108 Phillip H                         | ollow 💽                                                                                                    |                                                                      | Portfo                                   | lio Report 📥 , Building Report 📥                                                    | 0            |
| Portfolic                                             | Report                                |                                                                                                    |                                                                      | Building F                               | leport                                                                              |              |
| SEED Analysis BETTH<br>Gener<br>Overview              | R Analysis - L<br>ated at 2021-10-0   | os Angeles (224)<br><sup>14</sup>                                                                                                    | Overview<br>Building Ty                                              | Generated                                | at<br>oss Floor Area (ft <sup>2</sup> ):                                            |              |
| Number of Buildings<br>5<br>Potential Cost Savings:   | Total Gr<br><b>928,41</b><br>Potentia | ross Floor Area (ft <sup>2</sup> ):<br><b>3.7</b><br>al Energy Savings:                                                                                   | Office<br>Building Lo<br>Los Angele                                  | Scation: Clo<br>es, California Sta<br>Do | 4,406.6<br>sest Weather Station:<br>ntion: 722874-93134 :<br>wntown L.A./Usc Campus |              |
| \$823,435<br>63.8%<br>Electricity Energy/Cost Savin   | 43,371<br>78.2%                       | ,310 kBTU<br>uel Energy/Cost Savings:                                                                                                    | Potential C<br><b>\$392,192</b><br>53.7%                             | ost Savings: Pot<br>11<br>60             | ential Energy Savings:<br>911,574 kBTU<br>.0%                                       |              |
| 56.1%<br>GHG Emissions Reduction                      | 92.5%<br>GHG En                       | nissions Intensity                                                                                                    | Electricity E<br>51.9%                                               | inergy/Cost Savings: Fos<br>84           | sil Fuel Energy/Cost Savings:<br>.1%                                                |              |
| (MTCQ <sub>2</sub> e):<br>2,465.7<br>76.2%            | Reducti<br>14.5                       | on (kgCO <sub>2</sub> e/ft <sup>2</sup> )                                                                                                    | GHG Emiss<br>(MTCO <sub>2</sub> e):<br><b>733.9</b><br><b>58.8 %</b> | ions Reduction GH<br>Rec<br>2.4          | G Emissions Intensity<br>luction (kgCO <sub>2</sub> e/ft <sup>2</sup> )             |              |

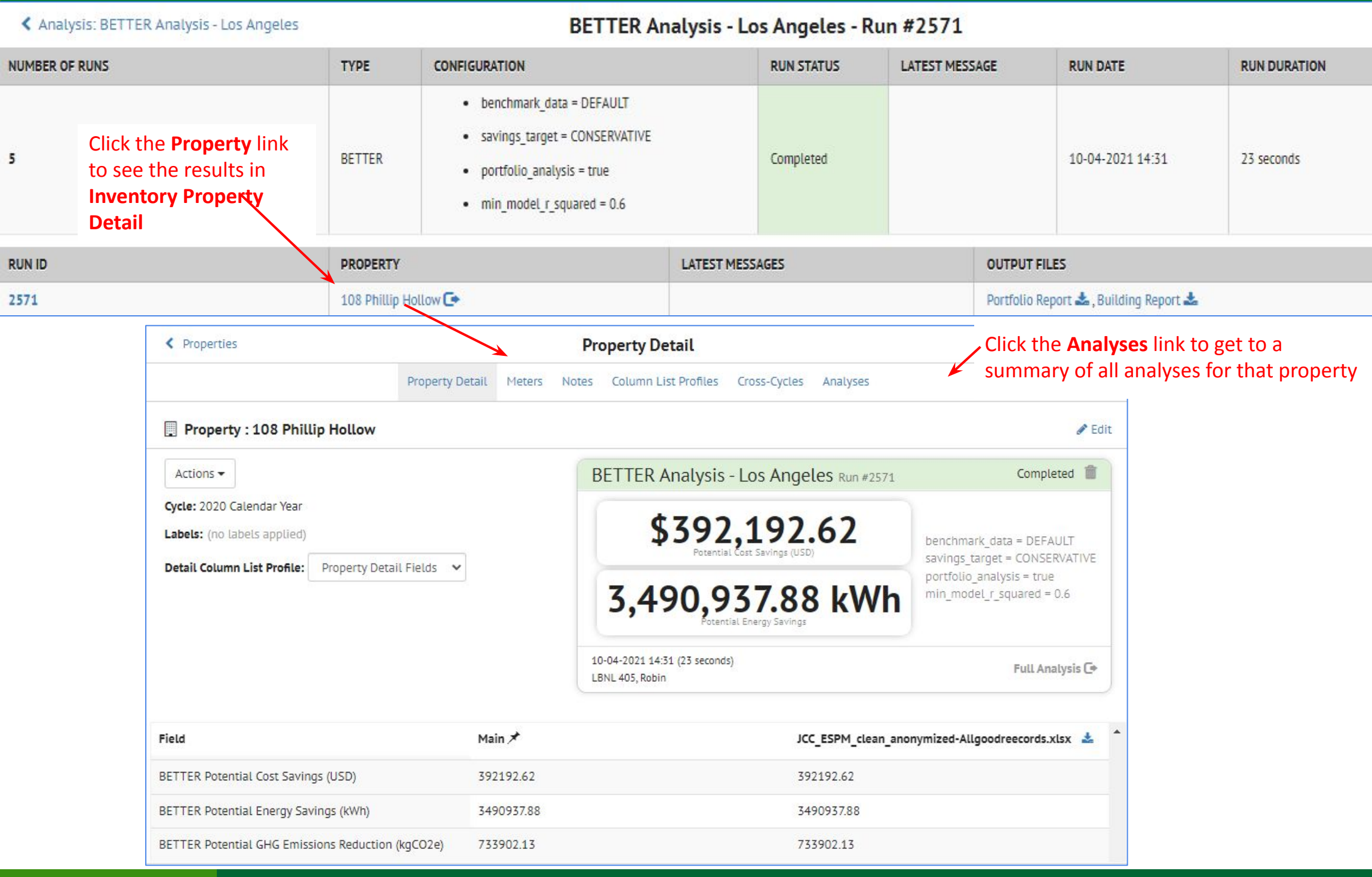

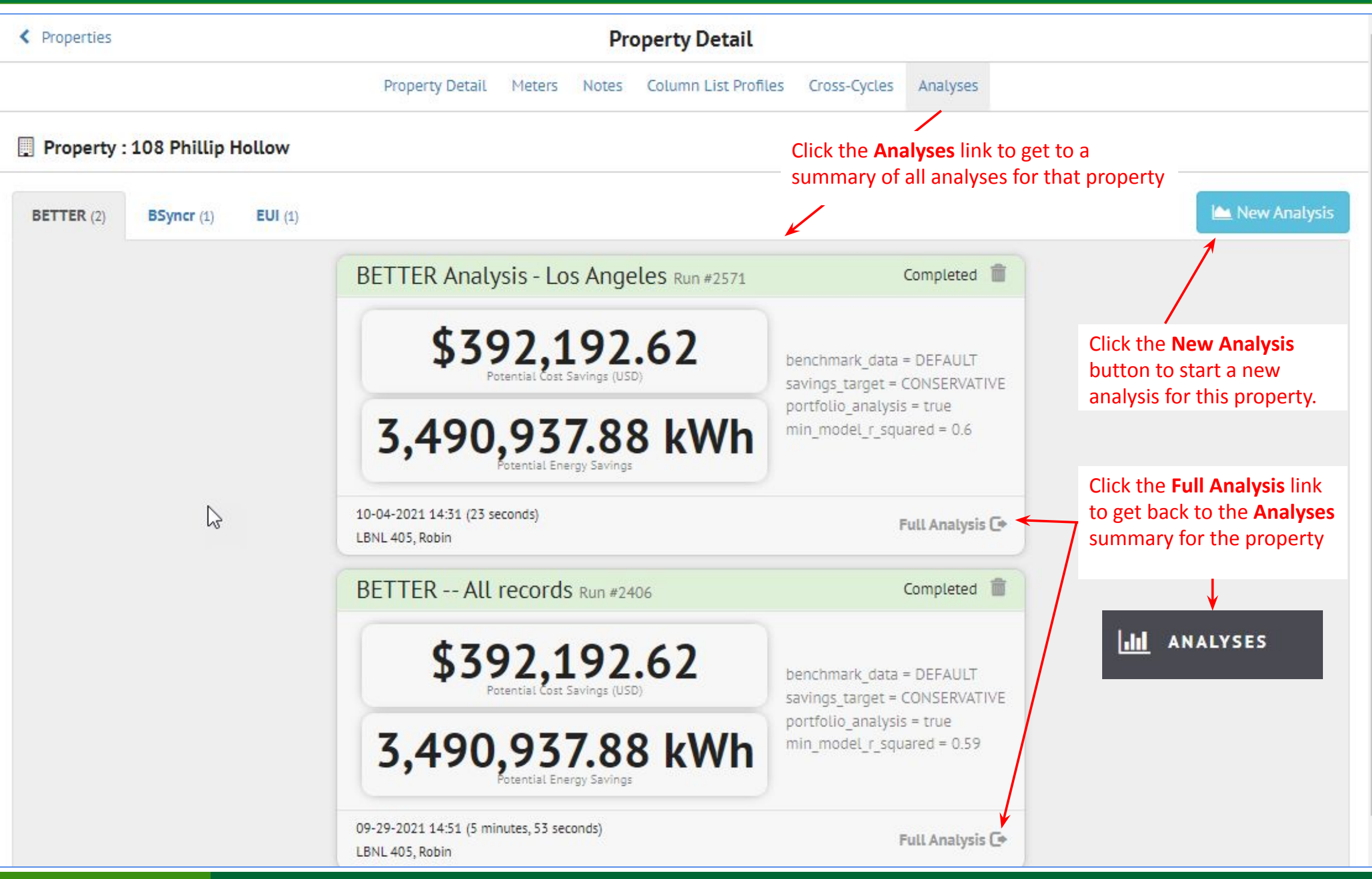

| 1 | /iew t | by Pro | perty |   | Viev | v by Tax Lot    |                           |                                                     | 5 properties                               |
|---|--------|--------|-------|---|------|-----------------|---------------------------|-----------------------------------------------------|--------------------------------------------|
| 0 |        |        |       |   | ø    | PM Property I.x | Address Line 1 ~          | BETTER Potential Electricity Energy Savings (kWh) 🗠 | BETTER Potential Fuel Energy Savings (kWh) |
|   |        | Ь      |       | 0 |      | 93755566        | 0516 Amy Plains Apt. 177  | 1080492.8                                           | 1555523.96                                 |
|   |        | ъ      | 9     | 0 |      | 274180          | 790 Crystal Mission Suite | records that didn't have                            | 2892695.79                                 |
|   |        |        |       | 0 |      | 66378228        | 108 Phillip Hollow        | 2250062.69 electric meter data                      | 1240875.19                                 |
|   |        |        |       | 0 |      | 73006138        | 52618 James Green Suite   |                                                     | 3313195.03                                 |
|   |        | K      |       | 0 |      | 98594283        | 0401 Middleton Ridge Sui. | 265737.99                                           | 112293.06                                  |

There are several BETTER fields that are available to view in the Inventory Property List View

|   |     |                                                           | ~ | 4    | BETTER Recommendation: Increase Heating System Efficiency     |
|---|-----|-----------------------------------------------------------|---|------|---------------------------------------------------------------|
| ~ |     | BETTER Potential Cost Savings (USD)                       |   | - 2  | BETTER Recommendation: Reduce Equipment Schedules             |
| ~ |     | BETTER Potential Energy Savings (kWh)                     |   |      | DETTED Decommendation: Reduce Lighting Load                   |
| ~ |     | BETTER Potential GHG Emissions Reduction (kgCO2e)         | ~ | - 1  | BETTER Recommendation. Reduce Lighting Load                   |
| ~ |     | BETTER Min Model R^2                                      | ~ | 3    | BETTER Recommendation: Reduce Plug Loads                      |
| • |     |                                                           | ~ | -7   | BETTER Recommendation: Upgrade Windows                        |
| ~ |     | BETTER Recommendation: Add/Fix Economizers                | ~ | - 7- | BETTER Analysis Id                                            |
| ~ |     | BETTER Recommendation: Add Wall/Ceiling Insulation        |   | -    | BETTER Potential Electricity Cost Savings (USD)               |
| ~ |     | BETTER Recommendation: Check Fossil Baseload              |   | -    |                                                               |
| ~ |     | BETTER Recommendation: Decrease Heating Setpoints         | ~ | 199  | BETTER Potential Fuel Cost Savings (USD)                      |
|   |     |                                                           | ~ | +    | BETTER Potential Electricity Energy Savings (kWh)             |
| ~ |     | BEITER Recommendation: Decrease Inflitration              | ~ |      | BETTER Potential Fuel Energy Savings (kWh)                    |
| ~ |     | BETTER Recommendation: Decrease Ventilation               | ~ | -    | BETTER Potential Electricity GHG Emissions Reduction (kgCO2e) |
| ~ |     | BETTER Recommendation: Eliminate Electric Heating         |   |      | RETTER Reportion Fuel CLIC Emissions Reduction (IncO2a)       |
|   |     | BETTER Recommendation: Increase Cooling Setpoints         | ~ | 120  | BETTER Potential Fuel GHG Emissions Reduction (kgc02e)        |
| • |     |                                                           | ~ | 4    | BETTER Valid Electricity Model                                |
| ~ | . * | BETTER Recommendation: Increase Cooling System Efficiency | - | - 7. | BETTER Valid Fuel Model                                       |

### **BSyncr: Setting up the Analysis**

- In the Property List, select the properties you want to perform an analysis on
- Select Run Analysis from the Actions menu choice
- Add an Analysis Name and set Type = BSyncr

| Name                     |   |                                                                    |
|--------------------------|---|--------------------------------------------------------------------|
| BSyncr - Los Angeles     |   |                                                                    |
| Туре                     |   |                                                                    |
| BSyncr                   | ~ |                                                                    |
| BSyncr Model Selection   |   |                                                                    |
| Simple Linear Regression | ~ | Three Parameter Linear Model Coolin                                |
| 63                       |   | Three Parameter Linear Model Heatin<br>Four Parameter Linear Model |

# **BSyncr: Running the Analysis**

- Click the "Create Analysis" button to start the analysis
- Go to the Analyses page to see the status of the analysis

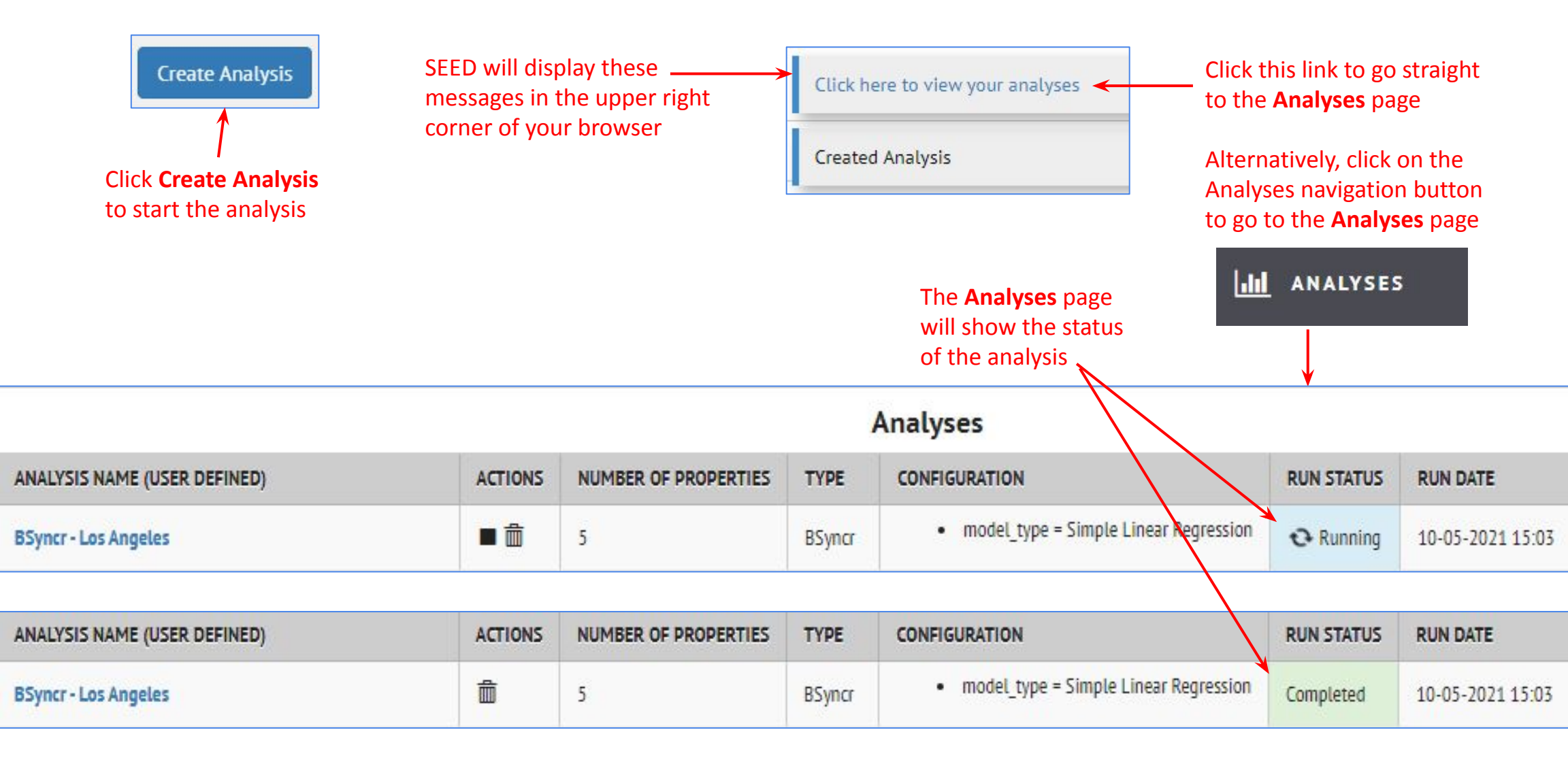

# **BSyncr: Viewing the Analysis Results**

| ANALYSIS NAME (USER DEFINED)                                            | ACTIO                                      | ONS NUMBER OF PROPERTIES                                               | TYPE                     | CONFIG                           | URATION                         |                                           | RUN STATUS           | RUN DATE                                                       |
|-------------------------------------------------------------------------|--------------------------------------------|------------------------------------------------------------------------|--------------------------|----------------------------------|---------------------------------|-------------------------------------------|----------------------|----------------------------------------------------------------|
| BSyncr - Los Angeles                                                    | â                                          | 5                                                                      | BSyncr                   | •                                | model_type = Simp               | le Linear Regression                      | Completed            | 10-05-2021 15: <mark>0</mark> 3                                |
| I<br>Click on the <b>Analysis Name</b><br>view each analysis in the Por | link to<br>rtfolio                         |                                                                        |                          |                                  |                                 |                                           |                      |                                                                |
| < Analyses                                                              |                                            | Analysis: BSyn                                                         | cr - Los A               | ngeles                           |                                 |                                           |                      |                                                                |
| NUMBER OF RUNS                                                          | TYPE CONF                                  | FIGURATION                                                             | RU                       | N STATUS                         | LATEST MESSAGE                  | RUN DATE                                  | RUN DURATION         | N RUN AUTHOR                                                   |
| 5                                                                       | BSyncr                                     | <ul> <li>model_type = Simple Linear Regression</li> </ul>              | n Cor                    | npleted                          |                                 | 10-05-2021 15:03                          | 48 seconds           | LBNL 405, Robin                                                |
| RUN ID                                                                  | PROPERTY                                   |                                                                        |                          | LATES                            | T MESSAGES                      | OUTPUT                                    | FILES                |                                                                |
| 2590                                                                    | 790 Crystal Missio                         | on Suite 168 💽                                                         |                          |                                  |                                 | Building                                  | Sync 📩 , PNG 📩       |                                                                |
| 2591                                                                    | 108 Phillip Hollow                         | w <b>C+</b>                                                            |                          |                                  |                                 | Building                                  | Sync 📥 , PNG 📥       |                                                                |
| 2592                                                                    | 52618 James Gree                           | en Suite 761 💽                                                         |                          |                                  |                                 | Building                                  | Sync 📥 , PNG 📥       |                                                                |
| 2593                                                                    | 0516 Amy Plains A                          | Apt. 177 💽                                                             |                          |                                  |                                 | Building                                  | Sync 📥 , PNG 📥       |                                                                |
| 2594                                                                    | 0401 Middleton R                           | lidge Suite 784 💽                                                      |                          |                                  |                                 | Building                                  | Sync 📥 , PNG 📥       |                                                                |
| Click <b>Run ID</b> to see the details for that building                | Click the<br>see the re<br><b>Property</b> | <b>Property</b> link to<br>esults in <b>Inventory</b><br><b>Detail</b> | If the<br>the a<br>be di | re are is<br>nalysis,<br>splayed | ssues with<br>they will<br>here | Click the<br>BuildingSync<br>download the | link to li<br>file c | Click the <b>PNG</b><br>ink to<br>lownload the<br>plot graphic |

# **BSyncr: Viewing the Analysis Results**

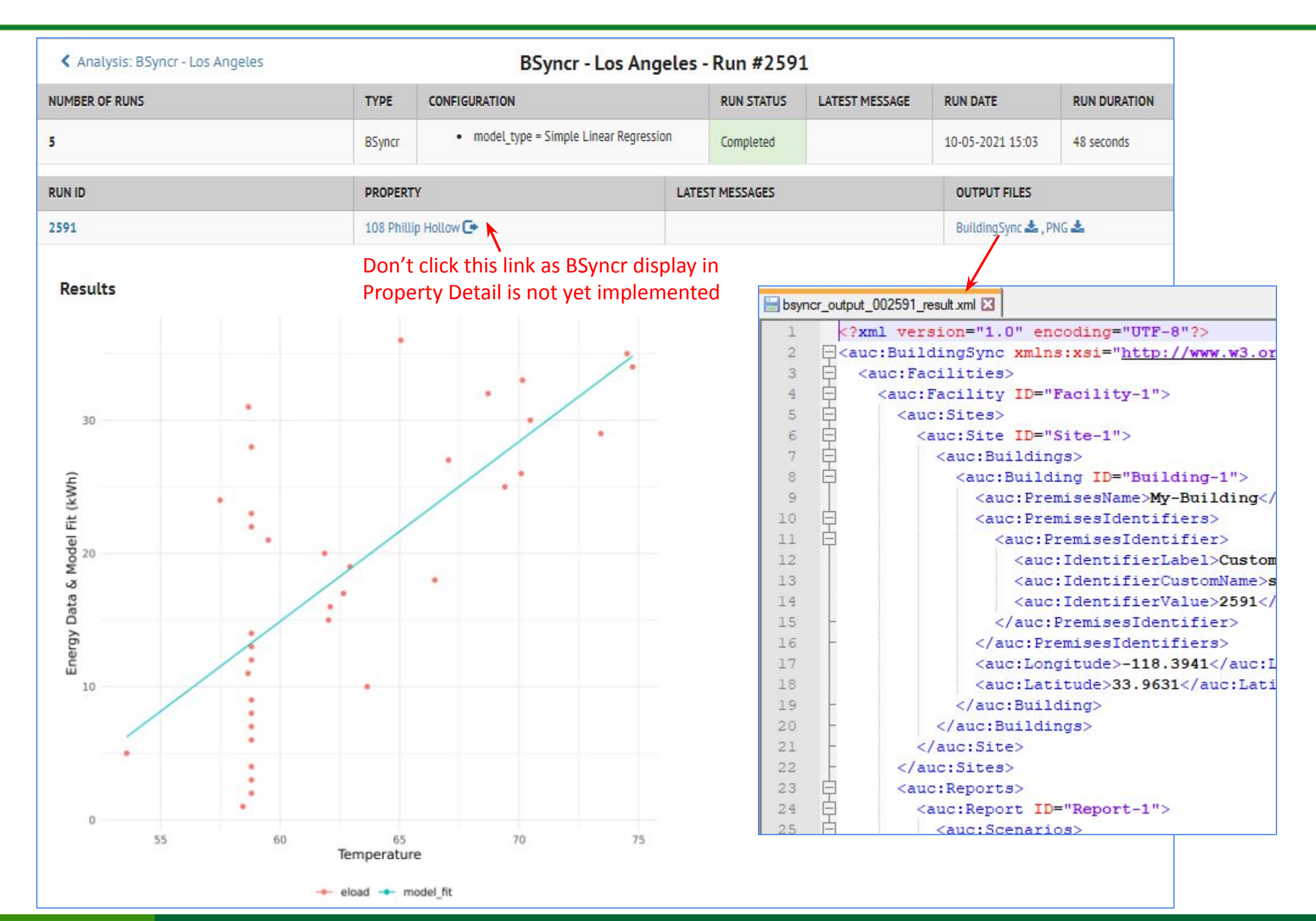

- In the Property List, select the properties you want to perform an analysis on
- Select Run Analysis from the Actions menu choice
- Add an Analysis Name and set Type = EUI

| Name              |  |
|-------------------|--|
| EU[ - Los Angeles |  |
| Туре              |  |
| EUI               |  |

- Click the "Create Analysis" button to start the analysis
- Go to the Analyses page to see the status of the analysis

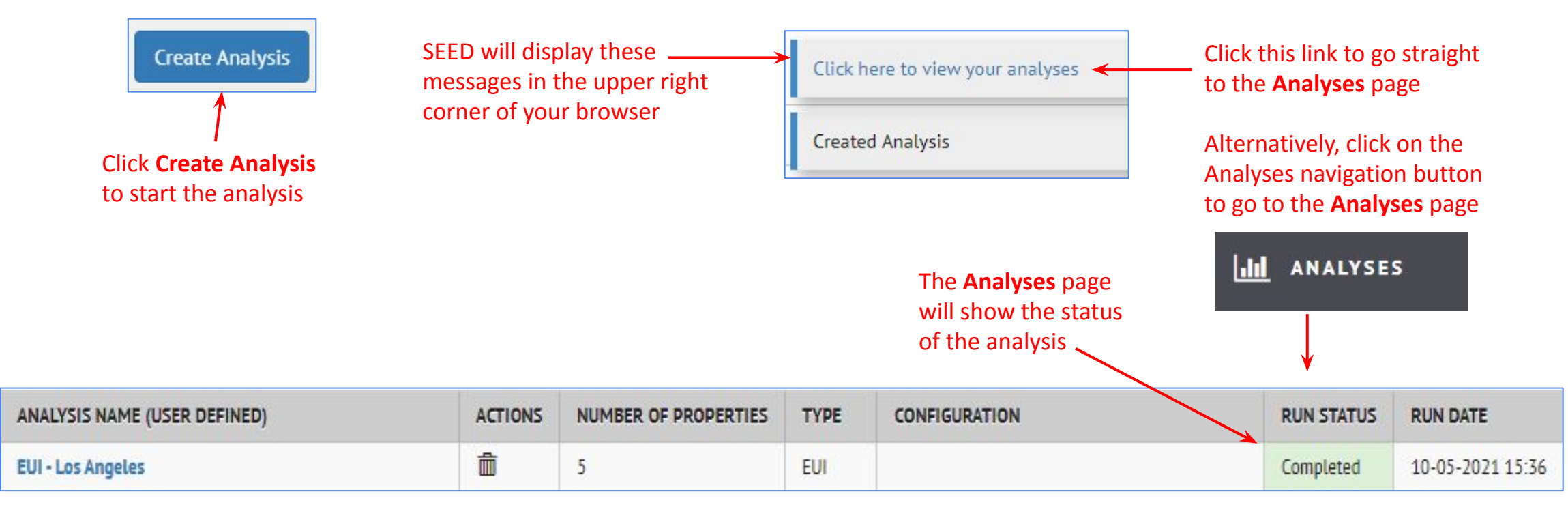

# **EUI: Viewing the Analysis Results**

| ANALYSIS NAME (USER DEFINED)                                                  |                             | ACTIONS                                    | NUMBER OF                                              | PROPERTIES  | TYPE                            | CONFIGURATION                                           |                                | RUN STATUS      | RUN DATE         |
|-------------------------------------------------------------------------------|-----------------------------|--------------------------------------------|--------------------------------------------------------|-------------|---------------------------------|---------------------------------------------------------|--------------------------------|-----------------|------------------|
| EUI - Los Angeles                                                             |                             | <u>ل</u>                                   | 5                                                      | 6           | EUI                             |                                                         |                                | Completed       | 10-05-2021 15:36 |
| Click on the <b>Analysis Name</b> link to view each analysis in the Portfolio |                             |                                            |                                                        |             |                                 |                                                         |                                |                 |                  |
| < Analyses                                                                    |                             |                                            | An                                                     | alysis: EUI | - Los Ang                       | jeles                                                   |                                |                 |                  |
| NUMBER OF RUNS                                                                | ТҮРЕ                        | CONFIGURAT                                 | ION RU                                                 | N STATUS    | LATEST MESS/                    | IGE                                                     | RUN DATE                       | RUN DURATION    | RUN AUTHOR       |
| 5                                                                             | EUI                         |                                            | Cor                                                    | npleted     | Some propertie                  | es failed to validate.                                  | 10-05-2021 15:36               | 0 seconds       | LBNL 405, Robin  |
| RUN ID                                                                        | PROPERT                     | γ                                          |                                                        | LATEST MESS | AGES                            |                                                         |                                |                 | OUTPUT FILES     |
| 2595                                                                          | 790 Cryst                   | al Mission Suite                           | 168 💽                                                  | Prope       | erty view skippe                | d (no linked electricity met                            | ters with 12 months of consecu | tive readings). |                  |
| 2596                                                                          | 108 Philli                  | p Hollow 💽                                 |                                                        |             |                                 |                                                         |                                |                 |                  |
| 2597                                                                          | 52618 Jar                   | mes Green Suite                            | 761 💽                                                  |             |                                 |                                                         |                                |                 |                  |
| 2598                                                                          | 0516 Amy                    | / Plains Apt. 177                          | C•                                                     |             |                                 |                                                         |                                |                 |                  |
| 2599                                                                          | 0401 Mid                    | dleton Ridge Sui                           | te 784 💽                                               | Prope       | erty view s <mark>kipp</mark> e | d (no linked electricity met                            | ters with 12 months of consecu | tive readings). |                  |
| Click <b>Run ID</b> to see the details for that building                      | Click<br>see<br><b>Prop</b> | /<br>the Prop<br>the results<br>perty Deta | <b>erty</b> link to<br>in <b>Invent</b> o<br><b>il</b> | ory         | If ther<br>the ar<br>be dis     | re are issues with<br>halysis, they will<br>played here | 1                              |                 |                  |

### **EUI: Viewing the Analysis Results**

| Analysis: EUI - Los Ar                                               | ngeles                                                               |            |                                        | EUI - Los Ang             | geles - Run #2596             |                          |                      |                 |
|----------------------------------------------------------------------|----------------------------------------------------------------------|------------|----------------------------------------|---------------------------|-------------------------------|--------------------------|----------------------|-----------------|
| UMBER OF RUNS                                                        |                                                                      | ТҮРЕ       | CONFIGURATION                          | RUN STATUS                | LATEST MESSAGE                | RUN DATE                 | RUN DURATION         | RUN AUTHOR      |
|                                                                      | 1                                                                    | EUI        |                                        | Completed                 | Some properties failed to val | lidate. 10-05-2021 15:36 | 0 seconds            | LBNL 405, Robir |
| IN ID                                                                | 1                                                                    | PROPERT    | гү                                     |                           | LATEST MESSAGE                | ES                       | OUTPUT FILES         |                 |
| 96                                                                   |                                                                      | 108 Phill  | lip Hollow 🕞                           |                           |                               |                          |                      |                 |
| Results                                                              |                                                                      | Cli<br>Inv | ick this link to vi<br>ventory Propert | ew the result<br>y Detail | s in the                      |                          |                      |                 |
| "EUI": 48.648,<br>"Gross Floor Ar<br>"Total Yearly M<br>}<br>Results | rea": 304407,<br>Meter Reading": 14808                               | 3798.9     | 83                                     |                           | Property Detail               |                          |                      |                 |
|                                                                      |                                                                      |            |                                        |                           |                               |                          |                      |                 |
|                                                                      | Property : 108 Phi                                                   | illip Ho   | llow                                   |                           | 🖋 Edit                        |                          |                      |                 |
|                                                                      | Actions -<br>Cycle: 2020 Calendar Year<br>Labels: (no labels applied | 1)         |                                        |                           |                               | EUI - Los<br>48.         | Angeles Run #2596 Co | mpleted 💼       |

#### **EUI: Property List - Viewing the Analysis Results**

|   |        |       |        |   |      |                  | The field "Ar<br>the Inventor | nalysis EUI" contains t<br>y Property List View | he EUI results in |                            |                  |
|---|--------|-------|--------|---|------|------------------|-------------------------------|-------------------------------------------------|-------------------|----------------------------|------------------|
| - |        |       |        |   |      |                  |                               |                                                 |                   |                            |                  |
| 1 | /iew t | y Pro | operty |   | Viev | w by Tax Lot     |                               |                                                 |                   |                            |                  |
| 0 |        |       | -      |   | ø    | PM Property ID ~ | Property Name 🛛 🗸 🗸           | Address Line 1 V                                | Analysis EUI 🛛 🗸  | Gross Floor Area (ft²) 🛛 🗠 | City 🔺 🗸 🗸       |
|   |        |       |        |   |      |                  |                               |                                                 |                   |                            | los x            |
|   |        |       | 9      | 0 |      | 93755566         | Preston-Church                | 0516 Amy Plains Apt. 1                          | 64.0547           | 92,883.00                  | East Los Angeles |
|   |        |       |        | 0 |      | 274180           | Chapman, Jordan and A         | 790 Crystal Mission Su                          | ĸ                 | 256,507.00                 | Los Angeles      |
|   |        |       | 9      | 0 |      | 66378228         | Cline Inc                     | 108 Phillip Hollow                              | 48.648            | 304,407.00                 | Los Angeles      |
|   |        |       |        | 0 |      | 73006138         | Gardner LLC                   | 52618 James Green Sui                           | 67.454            | 260,829.00                 | Los Angeles      |
|   |        |       | 9      | 0 |      | 98594283         | Meyer-Franco                  | 0401 Middleton Ridge                            |                   | 13,789.00                  | Los Banos        |

These are the two records that didn't have electric meter data so the EUI could not be calculated

#### Average Annual CO2: Setting up the Analysis

#### **Data Import**

- In the Property data being imported to SEED, for a CO2 analysis the following must be added
  - eGRID Subregion Code
    - Find the eGRID Subregion definitions here

#### https://www.epa.gov/egrid/summary-data

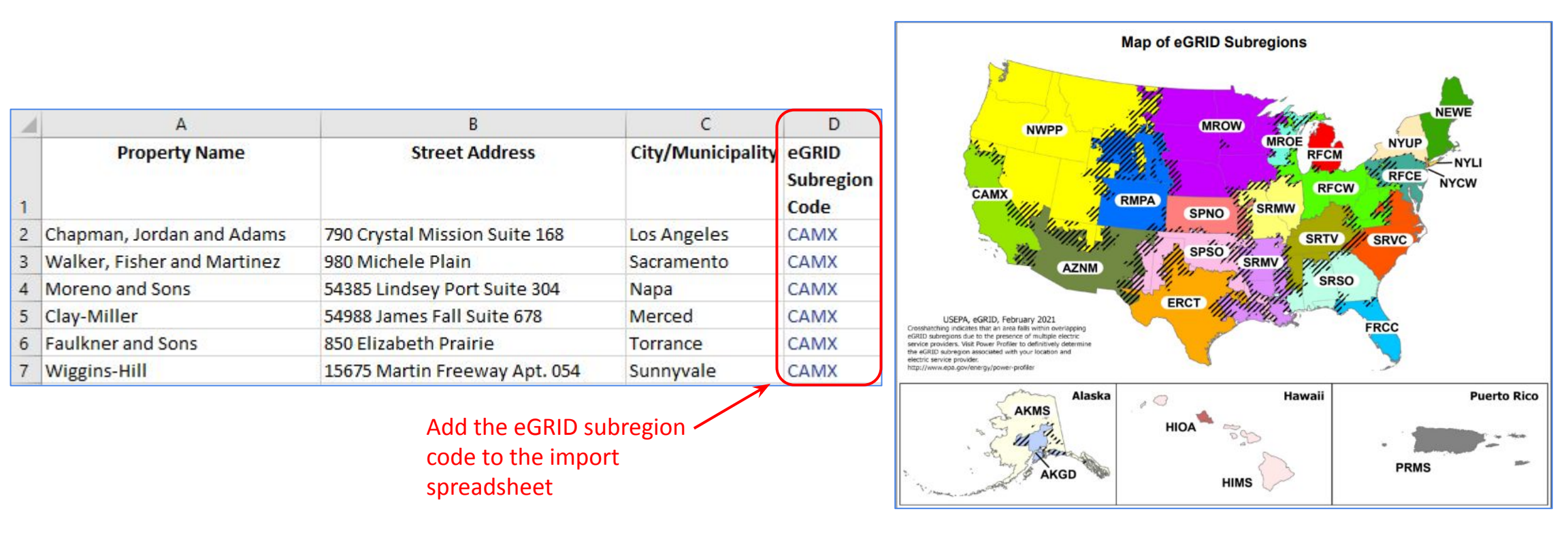

#### Average Annual CO2: Setting up the Analysis

- In the Property List, select the properties you want to perform an analysis on
- Select Run Analysis from the Actions menu choice
- Add an Analysis Name and set Type = Average Annual CO2

| Name               |                 |   |
|--------------------|-----------------|---|
| Average Annual CO2 | ? - Los Angeles |   |
| Туре               |                 |   |
| Average Annual CO  | 2               | ~ |
| Create Analysis    |                 |   |

- Click the "Create Analysis" button to start the analysis
- Go to the Analyses page to see the status of the analysis

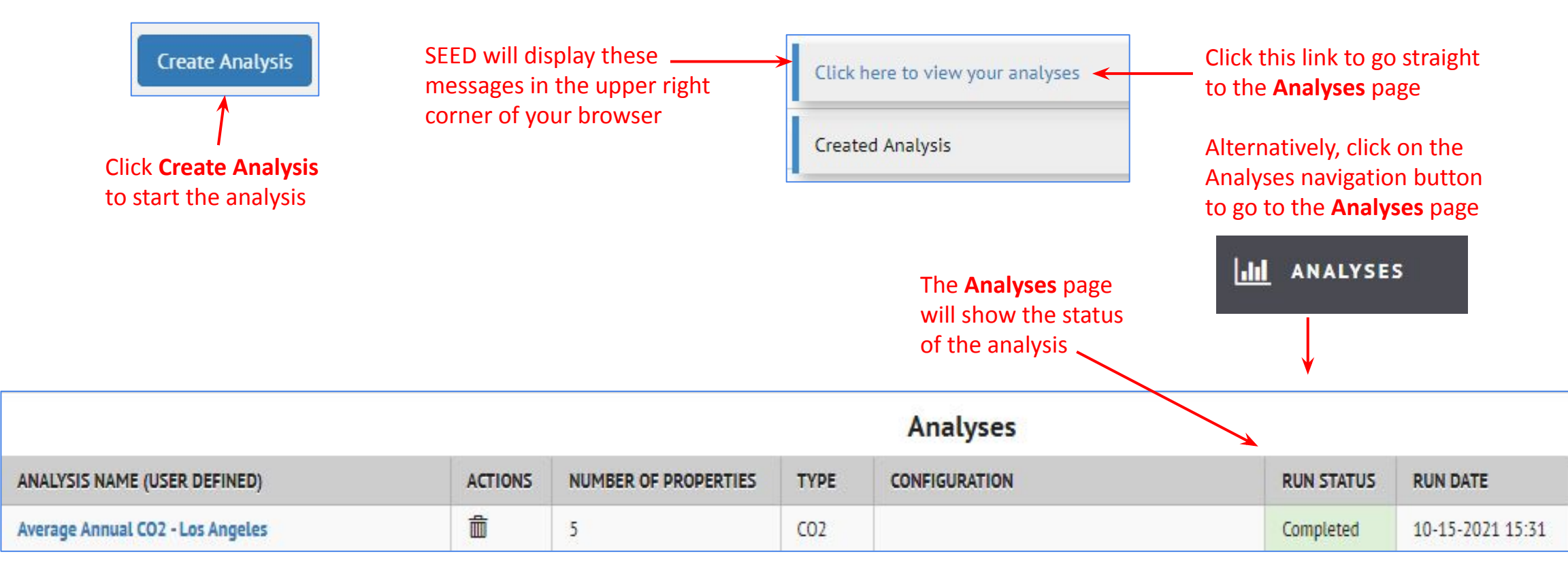

#### **Average Annual CO2: Viewing the Analysis Results**

|                                                                                                    |                                 |                                                                          | A                                  | nalyse  | S                        |                                                   |                  |            |              |  |
|----------------------------------------------------------------------------------------------------|---------------------------------|--------------------------------------------------------------------------|------------------------------------|---------|--------------------------|---------------------------------------------------|------------------|------------|--------------|--|
| ANALYSIS NAME (USER DEFINED)                                                                                                    | ACTIONS                         | NUMBER OF PROPERTIES                                                     | ТҮРЕ                               | CONFIG  | URATION                  | 0                                                 | CREATED          | RUN STATUS | RUN DATE     |  |
| CO2 Analysis - Los Angeles                                                                                                    | â                               | 4                                                                        | C02                                |         |                          | 3                                                 | 10-20-2021 11:39 | Completed  | 10-20-2021 1 |  |
| Click on the <b>Analysis Name</b> lin<br>view each analysis in the Portf                                                                                                  | k to<br>olio                    |                                                                          |                                    |         |                          |                                                   |                  |            |              |  |
| < Analyses                                                                                                    |                                 | Anal                                                                     | ysis: CO                           | 2 Anal  | ysis - Los An            | igeles                                            |                  |            |              |  |
| NUMBER OF RUNS                                                                                                    | ТҮРЕ                            | CONFIGURATION                                                            | CREATED                            |         | RUN STATUS               | LATEST MESSAGE                                    | RUN DATE         | R          | UN DURATION  |  |
| 4                                                                                                    | C02                             |                                                                          | 10-20-202                          | 1 11:39 | Completed                | 10-20-20.                                         |                  | . 11:40 0  | 0 seconds    |  |
| RUN ID                                                                                                    | PROPER                          | LATEST MESSAGES                                                          |                                    |         |                          | OUTPUT FILES                                      |                  |            |              |  |
| 703                                                                                                    | G                               |                                                                          |                                    |         |                          |                                                   |                  |            |              |  |
| 704                                                                                                    | G                               |                                                                          |                                    |         |                          |                                                   |                  |            |              |  |
| 705                                                                                                    | G                               |                                                                          |                                    |         |                          |                                                   |                  |            |              |  |
| 706                                                                                                    | G                               |                                                                          |                                    |         |                          |                                                   |                  |            |              |  |
| Click Run ID to see the details<br>that building<br>Results {     "Annual Coverage %": 100,     "Average Annual CO2 (kgCO2e)":     "Total Annual Meter Reading (M     } } | for<br>368624,<br>₩h)": 1743.73 | Click the <b>Propert</b><br>see the results in<br><b>Property Detail</b> | <b>y</b> link to<br><b>Invento</b> | ory     | If the<br>the a<br>be di | ere are issues winalysis, they wi<br>splayed here | ith<br>ll        |            |              |  |

#### Average Annual CO2: Viewing the Analysis Results

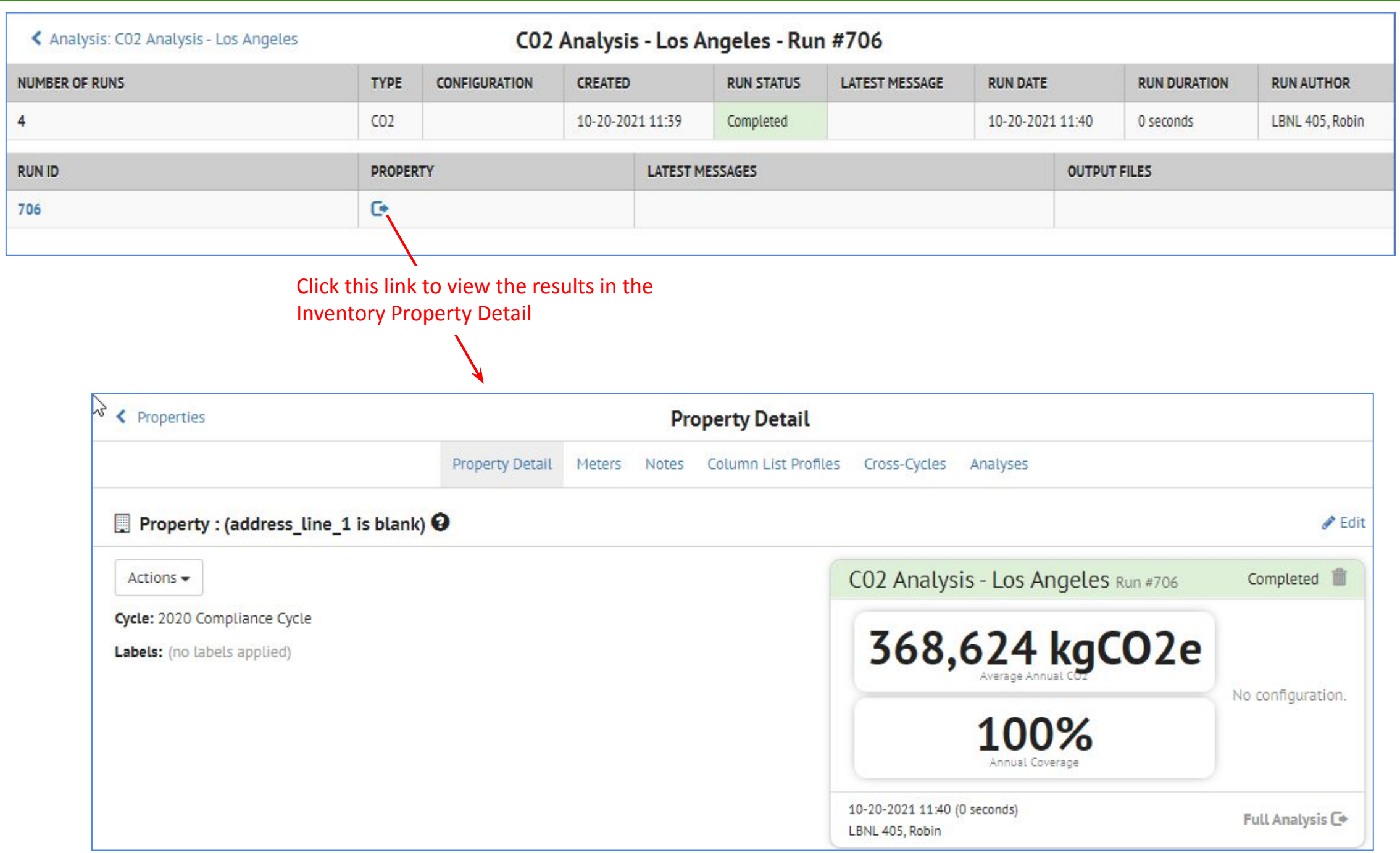

#### **Average Annual CO2: Property List - Viewing the Analysis Results**

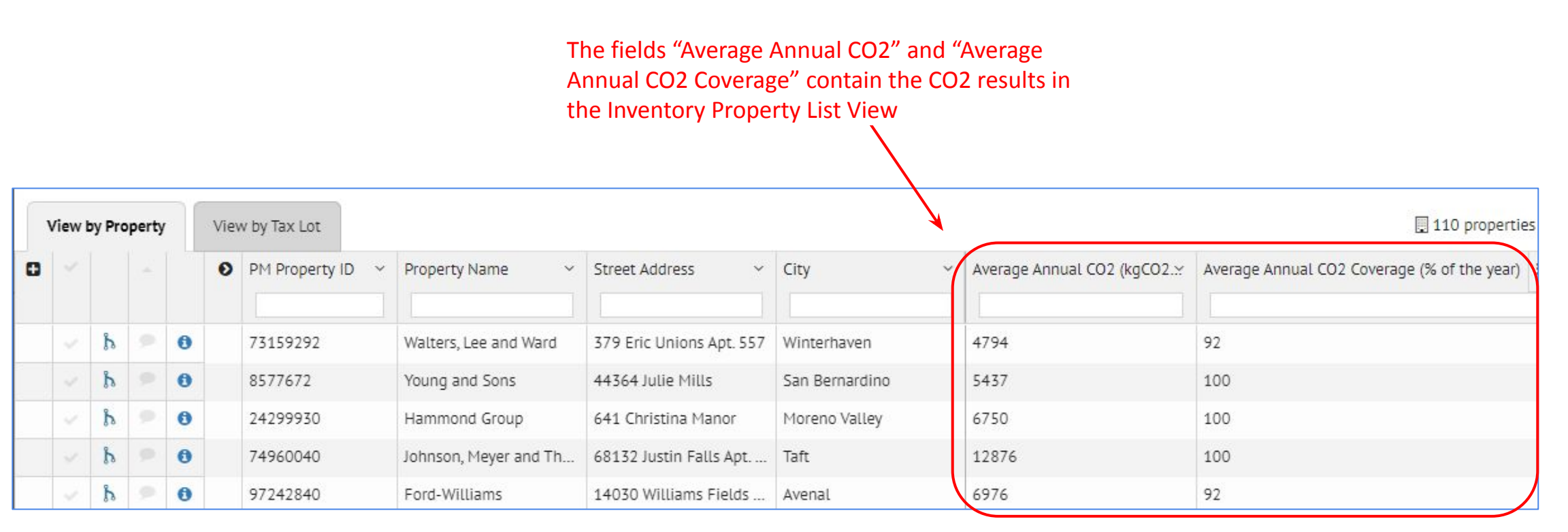